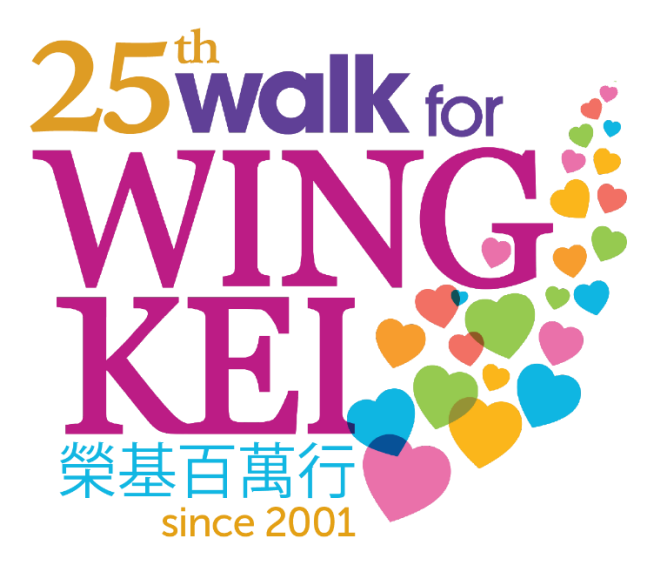

## How to Create a Team

## **Table of Contents**

| Α. | Create a Team                | 2 |
|----|------------------------------|---|
| в. | Optional Page Customizations | 5 |

## A. Create a Team

1. On the Virtual Walkathon website, click on [Register].

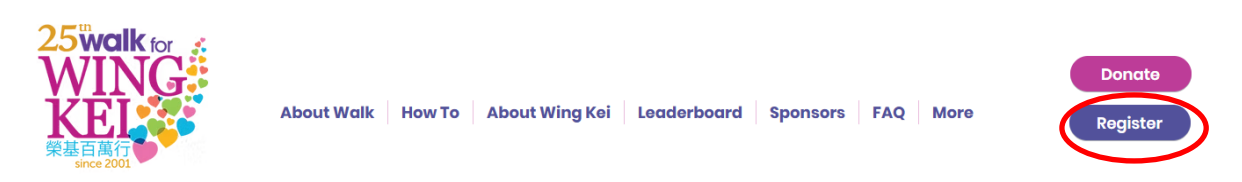

2. You will be redirected to the registration form through CanadaHelps. Click [Create a Team].

| <b>25th Annual Walk For</b><br><b>Wing Kei</b><br>Raising funds for Wing Kei | Donate Now                                                      |  |
|------------------------------------------------------------------------------|-----------------------------------------------------------------|--|
| <b>\$0.00</b> raised of \$400,000.00<br>\$0 \$200,000 \$400,000              | <b>4 months</b> REMAINING<br>Campaign Ends <b>July 31, 2025</b> |  |
| Share This Page                                                              | ·<br>[]                                                         |  |
| Join a Team Create a Team Search for teams, individuals                      | Join as an<br>Individual                                        |  |

3. Fill in your personal details. If you already have an account with CanadaHelps, you will be directed to the "Create Your Personal Fundraising page" upon login.

| 25 <sup>th</sup> walk for<br>WING KEL<br>榮基百萬行<br>since 2001 |                                                    |  |  |  |
|--------------------------------------------------------------|----------------------------------------------------|--|--|--|
|                                                              |                                                    |  |  |  |
| Create a team for<br>Kei                                     | <sup>•</sup> 25th Annual Walk For Wing             |  |  |  |
| It's easy! Follow the simple making a real difference.       | esteps. In minutes, you'll be ready to get started |  |  |  |
| EMAIL.                                                       |                                                    |  |  |  |
| Your email address                                           |                                                    |  |  |  |
| ACCOUNT TYPE                                                 |                                                    |  |  |  |
| Personal                                                     |                                                    |  |  |  |
|                                                              |                                                    |  |  |  |
| COMPANY NAME                                                 |                                                    |  |  |  |
| COMPANY NAME<br>Enter a company name                         |                                                    |  |  |  |
| COMPANY NAME<br>Enter a company name<br>FIRST NAME*          | LAST NAME*                                         |  |  |  |

4. Remember to read through, accept the waiver, choose the T-shirt size, fill your team's name and choose the route you prefer before clicking [Continue].

| I hereby agree/on behalf of my minor child agree/on behalf of the tea                                                                                                    | m 🔒 |
|----------------------------------------------------------------------------------------------------|-----|
| member listed herein agree that: (1) I acknowledge that participation                                                                                                    |     |
| in the 25th Annual Walk for Wing Kei (hereafter referred to as "the                                                                                                    |     |
| Walk") exposes me/my minor child (hereafter collectively referred to                                                                                                    |     |
| as "the Participants") to many risks, including some resulting from the                                                                                                    | 2   |
| negligence of the Organizer of the Walk. In consideration of the                                                                                                    |     |
| Participants' participation in the Walk, I voluntarily assume all such                                                                                                    |     |
| risks including personal injury and property damage on behalf of the                                                                                                    |     |
| Participants, and I do release, discharge and indemnify the Chinese                                                                                                    | -   |
| I HAVE READ, UNDERSTOOD, AND AGREED WITH THE TERMS                                                                                                    |     |
| AND CONDITIONS OF THE ABOVE WAIVER*                                                                                                    |     |
|                                                                                                    |     |
| I-SHIDT OF                                                                                                    |     |
| -SHIP OLL                                                                                                    | _   |
| Select                                                                                                    |     |
| SHIPT OLD<br>Select                                                                                                    |     |
| Select Your Personal Fundraising Page Name*                                                                                                    | >   |
| Select<br>Your personal fundraising page name*<br>Create a page name                                                                                                    | >   |
| Select VOUR PERSONAL FUNDRAISING PAGE NAME* Create a page name VOUR TEAM'S NAME*                                                                                                    |     |
| Select VOUR PERSONAL FUNDRAISING PAGE NAME* Create a page name VOUR TEAM'S NAME* Create a page name                                                                                                    |     |
| Select VOUR PERSONAL FUNDRAISING PAGE NAME* Create a page name VOUR TEAM'S NAME* Create a page name                                                                                                    |     |
| Select YOUR PERSONAL FUNDRAISING PAGE NAME* Create a page name YOUR TEAM'S NAME* Create a page name Create a page name                                                                                                    |     |
| Select Create a page name Create a page name Create a page name Create a page name Create a page name Create a page name Create a page name Create a page name Create a page name Create a page name Create a page name                                                                                                    |     |
| Select Create a page name Create a page name Create |     |
| Select Create a page name Create a page name Create a page name Create a page name CHOOSE YOUR ROUTE Select an answer Yes, I'd like to receive email communications from Wing Kei. I                                                                                                    |     |
| Select Select Create a page name Create a page name Create a page name CHOOSE YOUR ROUTE Select an answer Select an answer Yes, I'd like to receive email communications from Wing Kei. I understand I can withdraw my consent at anytime. For more                                                                                                    |     |

5. Once your Personal Fundraising Page and Team Fundraising Page are live, you can begin to customize your Team Page including who can join your Team in [**Details**]. You can also change your Team Name, Team Fundraising Goal, or Fundraising Goal on this page. Once you've made your changes, click [**Save**].

| eople to give.<br>Walk for Wingkei 2025<br>EAM GOAL AMOUNT<br>etting a goal will help you raise funds! Your goal will inspire visitors to your page to give.<br>\$ 5000.00<br>EAM FUNDRAISING STORY<br>hare your team's fundraising story.<br>Image: Pormats Image: Pormats Image: Pormats Image: Pormats Image: Please support me from now to June 21st!         This year, all pledges will be invested in the development of the Wing Kei Village, a dynamic seniors' community with a range of living and care options to support seniors to age with grace, joy and dignity.         Wing Kei exists to create nurturing communities where seniors find social connection, emotional fulfilment, belonging and safety as their health and personal care needs change over time. Wing Kei is a non-profit organization and relies on the generosity of the community.                                                                                                    | FEAM NAI                                                                            | ME*<br>onal fundraising                                                                                                    | page na                                                      | ame can hel                                                                                    | p your o                                                | ampaign catch attention, and more importantly, connect and inspir                                                                                                    | e |  |
|----------------------------------------------------------------------------------------------------|-------------------------------------------------------------------------------------|----------------------------------------------------------------------------------------------------|--------------------------------------------------------------|------------------------------------------------------------------------------------------------|---------------------------------------------------------|----------------------------------------------------------------------------------------------------|---|--|
| EAM GOAL AMOUNT         etting a goal will help you raise funds! Your goal will inspire visitors to your page to give.         \$ 5000.00         EAM FUNDRAISING STORY         hare your team's fundraising story.         Image: Comparison of the story of the story of the story of the story of the story of the story of the story of the story of the story of the story of the story of the community.         We are stepping up to walk my way towards our collective goal of raising \$400,000 for Wing Kei. Please support me from now to June 21st!         This year, all pledges will be invested in the development of the Wing Kei Village, a dynamic seniors' community with a range of living and care options to support seniors to age with grace, joy and dignity.         Wing Kei exists to create nurturing communities where seniors find social connection, emotional fulfilment, belonging and safety as their health and personal care needs change over time. Wing Kei is a non-profit organization and relies on the generosity of the community. | walk for                                                                            | <sup>re.</sup><br>r Wingkei 20                                                                                                  | )25                                                          |                                                                                                |                                                         |                                                                                                    |   |  |
| <ul> <li>Formats - B I U Ø</li> <li>Formats - B I U Ø</li> <li>We are stepping up to walk my way towards our collective goal of raising \$400,000 for Wing Kei. Please support me from now to June 21st!</li> <li>This year, all pledges will be invested in the development of the Wing Kei Village, a dynamic seniors' community with a range of living and care options to support seniors to age with grace, joy and dignity.</li> <li>Wing Kei exists to create nurturing communities where seniors find social connection, emotional fulfilment, belonging and safety as their health and personal care needs change over time. Wing Kei is a non-profit organization and relies on the generosity of the community.</li> </ul>                                                                                                    | Setting a goa                                                                       | EAM GOAL AMOUNT<br>etting a goal will help you raise funds! Your goal will inspire visitors to your page to give.<br>\$ 5000.00 |                                                              |                                                                                                |                                                         |                                                                                                    |   |  |
| Image: Second state       Formats       B       I       U       Ø         We are stepping up to walk my way towards our collective goal of raising \$400,000 for Wing Kei. Please support me from now to June 21st!         This year, all pledges will be invested in the development of the Wing Kei Village, a dynamic seniors' community with a range of living and care options to support seniors to age with grace, joy and dignity.         Wing Kei exists to create nurturing communities where seniors find social connection, emotional fulfilment, belonging and safety as their health and personal care needs change over time. Wing Kei is a non-profit organization and relies on the generosity of the community.                                                                                                    | FEAM FUN<br>Share your to                                                           | IDRAISING S                                                                                                    | TORY<br>g story.                                             |                                                                                                |                                                         |                                                                                                    |   |  |
| We are stepping up to walk my way towards our collective goal of raising \$400,000 for Wing Kei. Please support me from now to June 21st!<br>This year, all pledges will be invested in the development of the Wing Kei Village, a dynamic seniors' community with a range of living and care options to support seniors to age with grace, joy and dignity.<br>Wing Kei exists to create nurturing communities where seniors find social connection, emotional fulfilment, belonging and safety as their health and personal care needs change over time. Wing Kei is a non-profit organization and relies on the generosity of the community.                                                                                                    | • •                                                                                 | Formats -                                                                                                    | В                                                            | I⊻                                                                                             | P                                                       |                                                                                                    |   |  |
|                                                                                                    | We are<br>\$400,0<br>This yea<br>dynamic<br>seniors<br>Wing Ke<br>emotion<br>change | stepping u<br>00 for Wing<br>ar, all pledge<br>c seniors' co<br>to age with<br>ei exists to c<br>val fulfilment<br>over time. V | ip to<br>g Kei<br>mmui<br>grace<br>reate<br>; belo<br>Ving F | walk m<br>. Please<br>be inves<br>nity with<br>, joy and<br>nurturin<br>onging a<br>Kei is a r | y way<br>sted in<br>a ran<br>d dign<br>ng com<br>nd saf | y towards our collective goal of raising<br>port me from now to June 21st!<br>In the development of the Wing Kei Village, a<br>tige of living and care options to support<br>ity.<br>Inmunities where seniors find social connection,<br>fety as their health and personal care needs<br>rofit organization and relies on the generosity | Î |  |
|                                                                                                    | of the c                                                                            | ommunity.                                                                                                    |                                                              |                                                                                                |                                                         |                                                                                                    |   |  |

## **B. Optional Page Customizations**

To share images or videos of your fundraising efforts or participation, click [**Images & Videos**]. The Featured Image will be displayed next to your Fundraising Story. Additional Images will be shown in your Fundraising Page's Gallery. Videos must be uploaded to YouTube or Vimeo to be added to your Page.

| V                                 | Velcome                                      | Details Images & Videos Donations                                                                                                    |       |
|-----------------------------------|----------------------------------------------|----------------------------------------------------------------------------------------------------|-------|
|                                   | FEATURI<br>Make your<br>relates to           | ED IMAGE<br>r page more impactful by including a featured image that<br>the reason for your fundraising or the cause.                                                                              |       |
|                                   | 25<br>M<br>K<br>#                            | walk for<br>VING<br>EL<br>since 2001                                                                                                    |       |
|                                   | Remov                                        | e                                                                                                    |       |
|                                   | Images                                       |                                                                                                    |       |
|                                   | Images a<br>Carouse<br>least 400<br>Supporte | Idded here must be selected as part of a Media<br>I to display on your campaign page. Image must be at<br>Opx x 400px, but no larger than 5000px x 5000px.<br>ed formats include JPG, PNG and GIF. |       |
|                                   |                                              | Upload an Image                                                                                                    |       |
| Videos                            |                                              |                                                                                                    |       |
| Videos ad<br>add the pa           | ded here mus<br>ige URL from                 | st be selected as part of a Media Carousel to display on your campaign page. P<br>Youtube or Vimeo e.g. http://www.youtube.com/watch?v=o7Jxi0ZdzB0                                                 | lease |
| URL<br>Please add 1<br>v=o7Jxi0Zd | the page URL fr<br>izB0                      | rom Youtube or Vimeo e.g. http://www.youtube.com/watch?                                                                                                    |       |
| Add a u                           | rl                                           |                                                                                                    |       |
| TITLE                             |                                              |                                                                                                    |       |
| Add a ti                          | tle                                          |                                                                                                    |       |
| CAPTION                           |                                              |                                                                                                    |       |
| Add a c                           | aption                                       |                                                                                                    |       |
| Remove                            |                                              |                                                                                                    |       |
| Add                               | A Video                                      |                                                                                                    |       |

Under [**Donations**], you can review your Online and Offline donations and send a message to your Donors to thank them for helping you with your fundraising goal. You can also keep track of your progress in reaching your fundraising goal.

| /elcome<br>\$∩ | Details          | Images & Video | bs Donations | )          |          |        |
|----------------|------------------|----------------|--------------|------------|----------|--------|
| AII            | Onlin            | ne Offline     | goal         | २ Find a d | lonation | Search |
| Sei            | nd Message<br>ME | AMOUNT         | DATE 🔻       |            | SOURCE   |        |
|                |                  | AMOUNT         | No results   | found.     | SOURCE   |        |

We can't wait to see what your team will accomplish!